## Configurar PoE com base em tempo nos switches Cisco 220 Series Smart Plus

Objetivo

O Power over Ethernet (PoE) permite que o dispositivo forneça energia aos dispositivos conectados por meio do mesmo cabo Ethernet que transmite os dados. Isso elimina a necessidade de um cabo de alimentação separado para ligar os dispositivos, como telefones IP e pontos de acesso. O recurso Time Range (Intervalo de tempo) nos Cisco 220 Series Smart Switches permite que você especifique o horário exato em que o PoE será ativado para as portas no switch.

Este artigo tem como objetivo mostrar como definir configurações de PoE baseadas em tempo em seu switch para ativar o PoE em um tempo especificado e monitorar o uso de energia atual e o limite máximo de energia por porta.

Dispositivos aplicáveis

Série Sx220

Versão de software

• 1.1.0.14

Configurar PoE com base no tempo

Etapa 1. Inicie a sessão no utilitário baseado na Web do switch e selecione Port Management > PoE > PoE Port Settings.

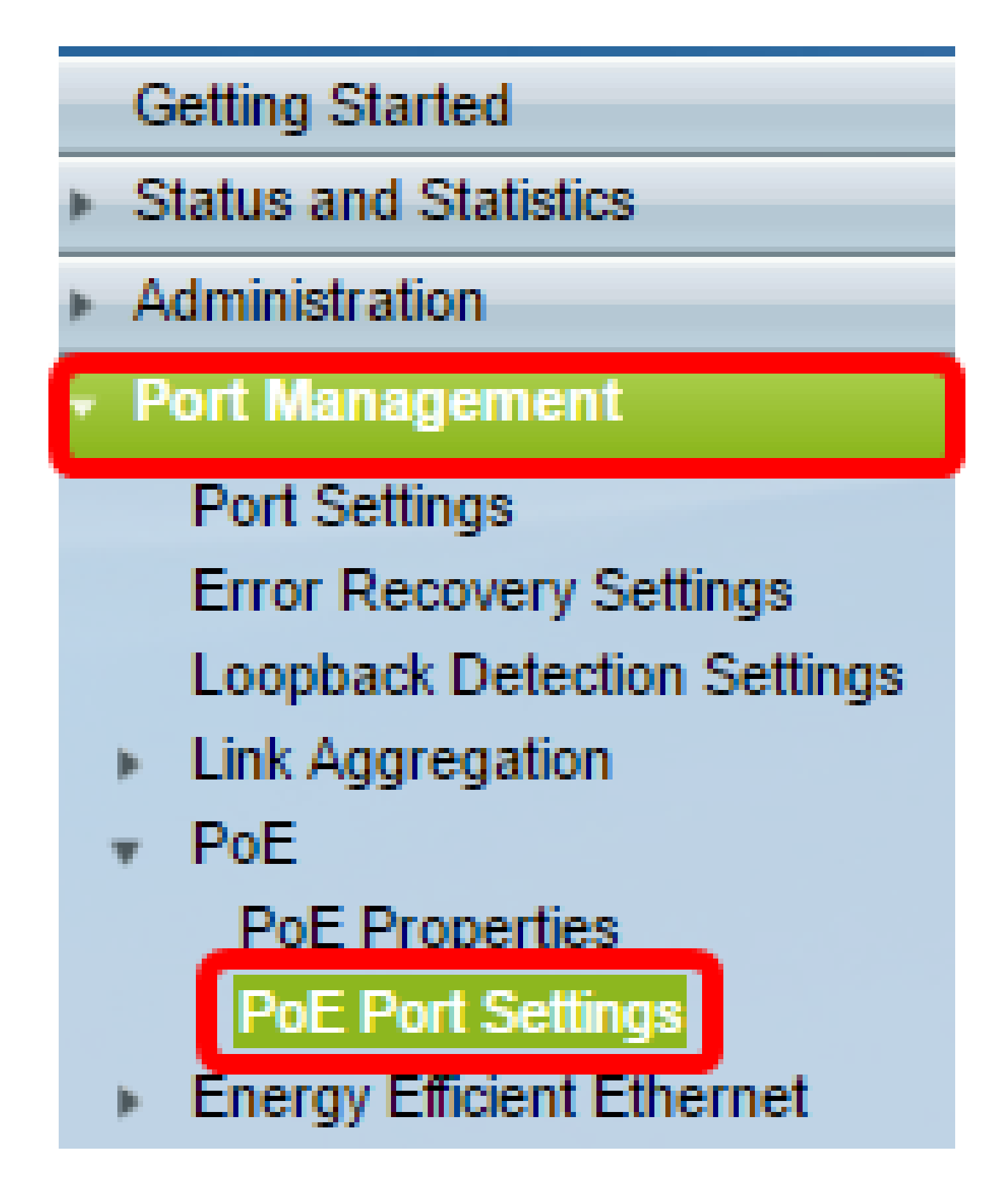

Etapa 2. Na Tabela de configuração de porta PoE, clique no botão de opção da porta que deseja configurar e clique em Editar.

| $\odot$    | 13       | GE13  | Enable |      |  | Searching | Low | N/A |
|------------|----------|-------|--------|------|--|-----------|-----|-----|
| $\bigcirc$ | 14       | GE14  | Enable |      |  | Searching | Low | N/A |
| $\odot$    | 15       | GE15  | Enable |      |  | Searching | Low | N/A |
| $\bigcirc$ | 16       | GE16  | Enable |      |  | Searching | Low | N/A |
| 0          | 17       | GE17  | Enable |      |  | Searching | Low | N/A |
| $\odot$    | 18       | GE18  | Enable |      |  | Searching | Low | N/A |
| 0          | 19       | GE19  | Enable |      |  | Searching | Low | N/A |
| $\bigcirc$ | 20       | GE20  | Enable |      |  | Searching | Low | N/A |
| $\odot$    | 21       | GE21  | Enable |      |  | Searching | Low | N/A |
| $\bigcirc$ | 22       | GE22  | Enable |      |  | Searching | Low | N/A |
| $\odot$    | 23       | GE23  | Enable |      |  | Searching | Low | N/A |
| $\bigcirc$ | 24       | GE24  | Enable |      |  | Searching | Low | N/A |
|            | Copy Set | tings |        | Edit |  |           |     |     |

Nota: Neste exemplo, a Porta GE18 é escolhida.

Etapa 3. A janela Edit PoE Settings (Editar configurações de PoE) será exibida. Na lista suspensa Interface, certifique-se de que a porta especificada seja a escolhida na Etapa 2. Caso contrário, clique na seta suspensa e escolha a porta direita.

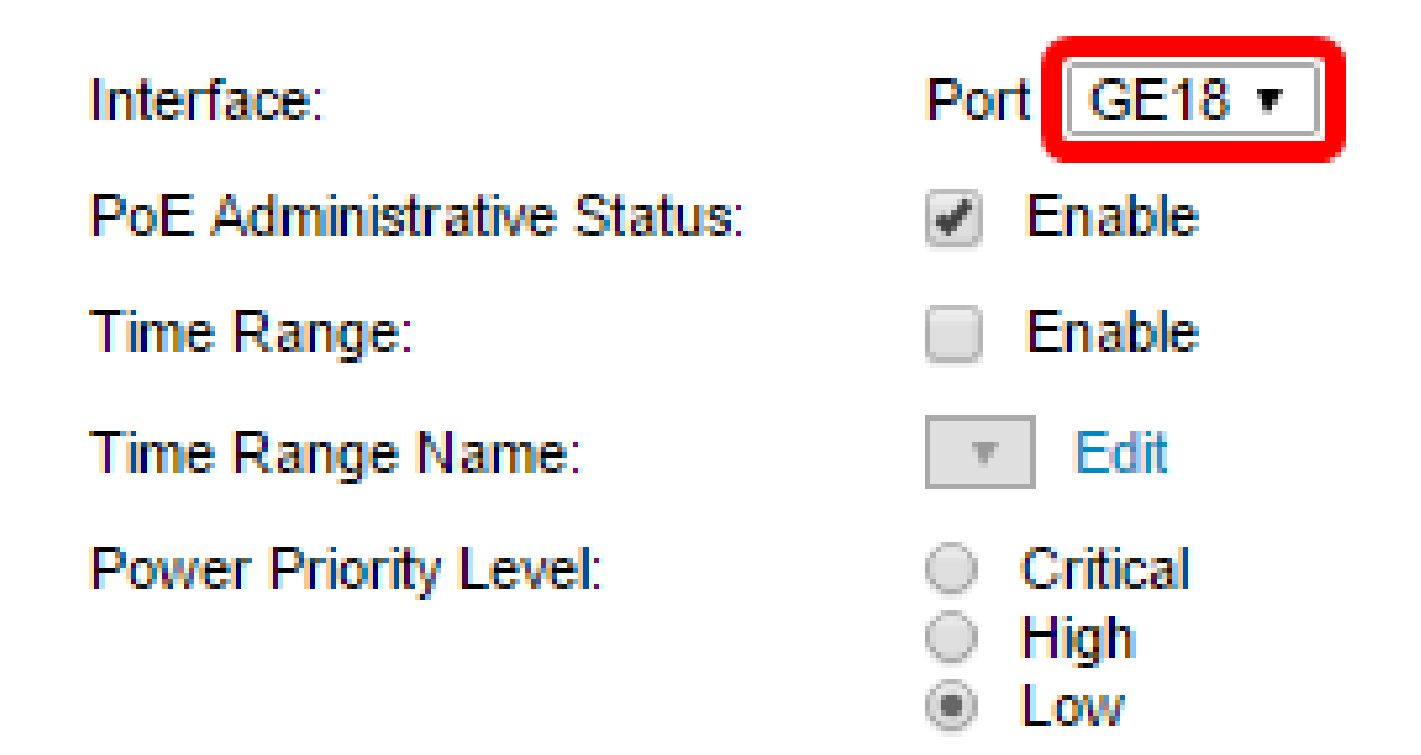

Nota: Neste exemplo, a Porta GE18 é escolhida.

Etapa 4. Marque a caixa de seleção Habilitar do Status administrativo de PoE para habilitar

o PoE na porta especificada. Essa caixa é marcada por padrão.

Interface:Port GE18 ▼PoE Administrative Status:Image EnableTime Range:Image EnableTime Range Name:Image EditPower Priority Level:Image CriticalImage Name:Image NameImage Name:Image NameImage Name:Ima

Etapa 5. Marque a caixa de seleção Habilitar para o intervalo de tempo. Isso permite que você defina suas configurações de tempo preferenciais para que o PoE seja habilitado na porta especificada.

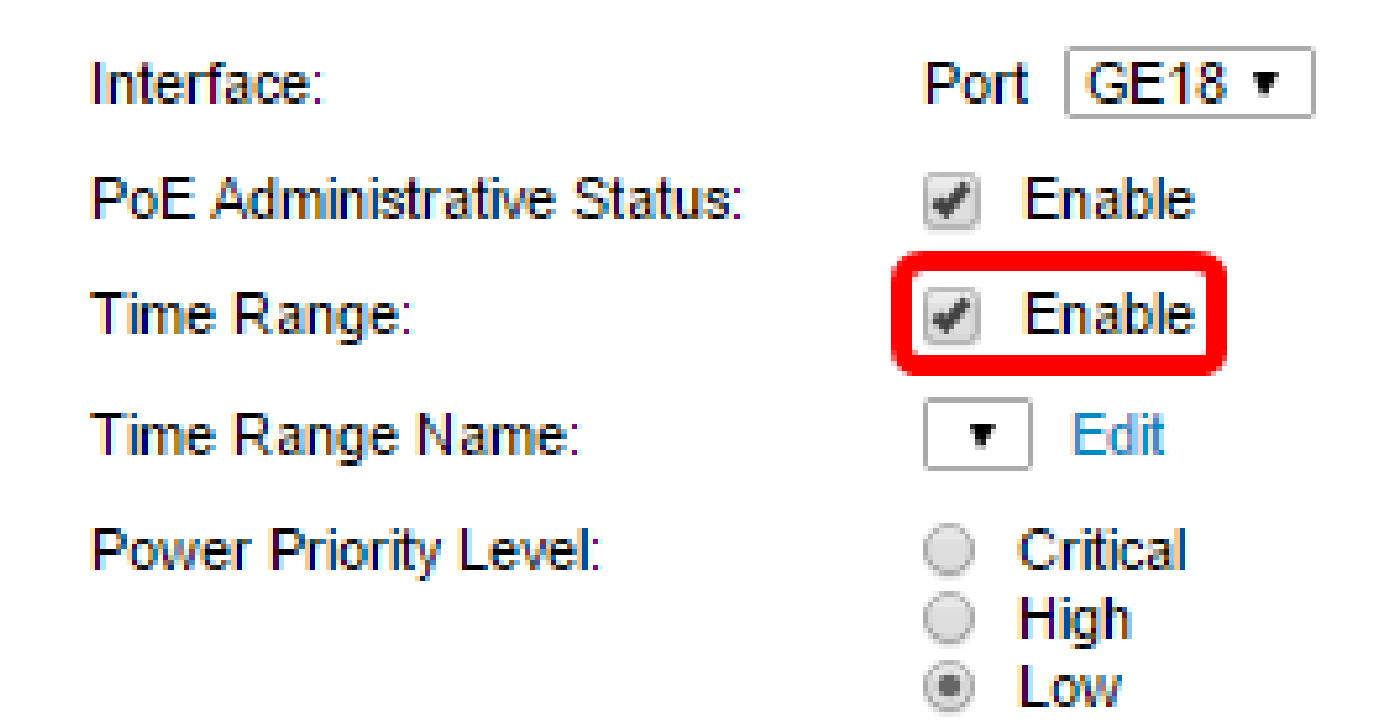

Etapa 6. Clique no link Editar para ir até a página Intervalo de tempo e especificar as configurações para o Intervalo de tempo.

Interface:

PoE Administrative Status:

Time Range:

Time Range Name:

Power Priority Level:

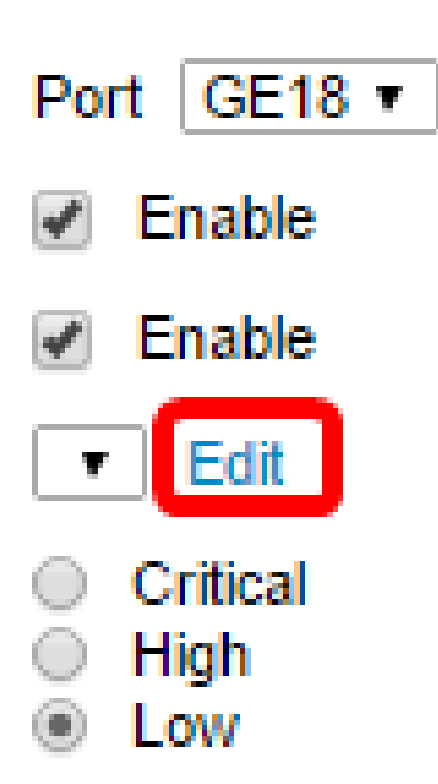

Observação: se já houver um nome predefinido que você deseja usar, clique na seta suspensa, escolha o nome e vá para a <u>Etapa 16</u>.

Passo 7. Uma janela pop-up será exibida para informá-lo de que a navegação até a página Intervalo de tempo fechará a janela atual. Clique em OK para continuar.

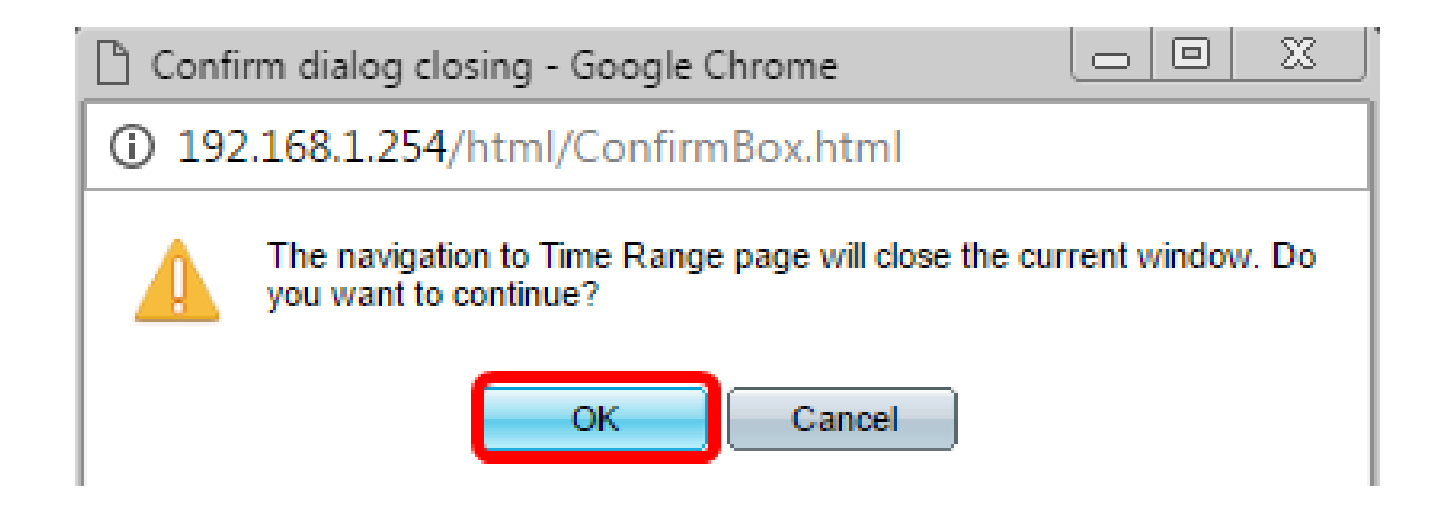

Em seguida, você será direcionado à página Intervalo de tempo.

Intervalo de tempo

Etapa 8. Na Tabela de intervalo de tempo, clique no botão Adicionar.

| Time Range |                                                                                |  |  |  |  |  |  |
|------------|--------------------------------------------------------------------------------|--|--|--|--|--|--|
| Tin        | Time Range Table                                                               |  |  |  |  |  |  |
|            | Time Range Name Absolute Starting Time Absolute Ending Time Operational Status |  |  |  |  |  |  |
| 0 r        | 0 results found.                                                               |  |  |  |  |  |  |
| C          | Add Edit Delete                                                                |  |  |  |  |  |  |

A janela Adicionar intervalo de tempo será exibida.

Etapa 9. Insira um nome no campo Nome do intervalo de tempo. Isso o ajudará a identificar facilmente o intervalo de tempo definido.

Observação: neste exemplo, PortOn é usado.

| _ |                                               |                               |  |  |  |  |  |
|---|-----------------------------------------------|-------------------------------|--|--|--|--|--|
| [ | 🗋 Add Time Range - Google Chrome              |                               |  |  |  |  |  |
| Γ | ③ 192.168.1.254/html/admin_time_rangeAdd.html |                               |  |  |  |  |  |
|   |                                               |                               |  |  |  |  |  |
|   | 🌣 Time Range Name:                            | PortOn (6/32 Characters Used) |  |  |  |  |  |
|   | Absolute Starting Time:                       | Immediate                     |  |  |  |  |  |
|   |                                               |                               |  |  |  |  |  |

Etapa 10. Clique em um botão de opção para a Hora Inicial Absoluta. As opções são:

- Imediato Essa opção aplicará o intervalo de tempo definido imediatamente.
- Data Essa opção permite definir uma hora específica para o intervalo de tempo a ser iniciado, escolhendo o ano, o mês e o dia, bem como a hora e o minuto exatos.

| 🜣 Time Range Name:      | PortOn (6/32 Characters Used)                 |
|-------------------------|-----------------------------------------------|
| Absolute Starting Time: | Immediate                                     |
|                         | Date 2016 ▼ Dec ▼ 06 ▼ Time 13 ▼ 30 ▼ HH:MM   |
| Absolute Ending Time:   | Infinite                                      |
|                         | ○ Date 2000 ▼ Jan ▼ 01 ▼ Time 00 ▼ 00 ▼ HH:MM |

Nota: Neste exemplo, Data é escolhida e o ano, mês, dia e hora são especificados.

Etapa 11. Clique em um botão de opção para a Hora de término absoluta. As opções são:

- Infinito Essa opção definirá o intervalo de tempo a ser aplicado o tempo todo e nunca terminará.
- Data Essa opção permite definir uma hora específica para o intervalo de tempo terminar escolhendo o ano, o mês e o dia, bem como a hora e o minuto exatos.

| 🌣 Time Range Name:      | PortOn (6/32 Characters Used)                 |  |  |  |  |
|-------------------------|-----------------------------------------------|--|--|--|--|
| Absolute Starting Time: | Immediate                                     |  |  |  |  |
|                         | Date 2016 ▼ Dec ▼ 06 ▼ Time 13 ▼ 30 ▼ HH:MM   |  |  |  |  |
| Absolute Ending Time:   | Infinite                                      |  |  |  |  |
|                         | O Date 2000 v Jan v 01 v Time 00 v 00 v HH:MM |  |  |  |  |
| Apply Close             |                                               |  |  |  |  |

Nota: Neste exemplo, Infinito é escolhido. Essa é a configuração padrão.

Etapa 12. Clique em Apply.

Etapa 13. Para salvar a configuração permanentemente, vá para a página Copiar/Salvar

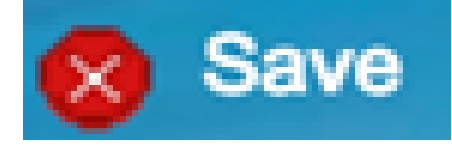

configuração ou clique no ícone na parte superior da página, na parte superior da página.

Etapa 14. Volte para Port Management > PoE > PoE Port Settings.

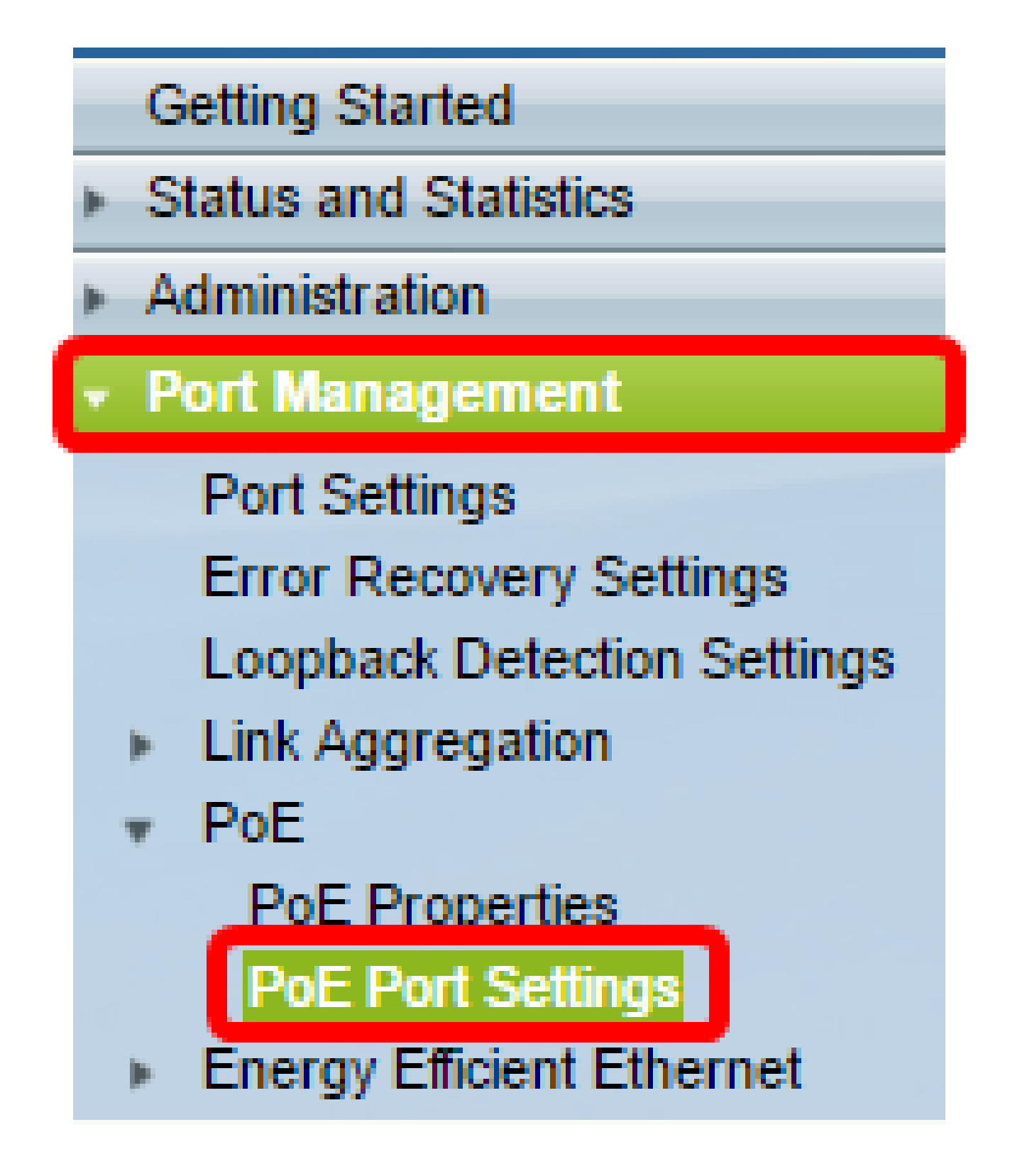

Etapa 15. Clique na porta escolhida anteriormente e clique no botão Edit para retornar à janela Edit PoE Settings.

| 0                  | 13 | GE13 | Enable |  | Searching | Low | N/A |
|--------------------|----|------|--------|--|-----------|-----|-----|
| $\circ$            | 14 | GE14 | Enable |  | Searching | Low | N/A |
| 0                  | 15 | GE15 | Enable |  | Searching | Low | N/A |
| $\circ$            | 16 | GE16 | Enable |  | Searching | Low | N/A |
| 0                  | 17 | GE17 | Enable |  | Searching | Low | N/A |
| $\odot$            | 18 | GE18 | Enable |  | Searching | Low | N/A |
| 0                  | 19 | GE19 | Enable |  | Searching | Low | N/A |
| $\circ$            | 20 | GE20 | Enable |  | Searching | Low | N/A |
| 0                  | 21 | GE21 | Enable |  | Searching | Low | N/A |
| $\circ$            | 22 | GE22 | Enable |  | Searching | Low | N/A |
| 0                  | 23 | GE23 | Enable |  | Searching | Low | N/A |
| $\bigcirc$         | 24 | GE24 | Enable |  | Searching | Low | N/A |
| Copy Settings Edit |    |      |        |  |           |     |     |

Etapa 16. Clique em um botão de opção para escolher o Nível de prioridade de energia. As opções são:

- Crítico Esta opção permite que a porta receba energia o tempo todo. Se não houver energia suficiente para fornecer a todas as portas, as portas definidas para esse nível de prioridade serão priorizadas.
- High (Alta) Essa opção permite que a porta receba energia somente se todas as portas de prioridade crítica estiverem recebendo energia.
- Baixa Esta opção permite que a porta receba energia somente se todas as portas de prioridade Crítica e Alta prioridade estiverem recebendo energia. Se não houver energia suficiente para todas as portas, a energia para as portas que estão definidas para esse nível de prioridade poderá ser cortada.

Interface: PoE Administrative Status: Time Range: Time Range Name: Power Priority Level:

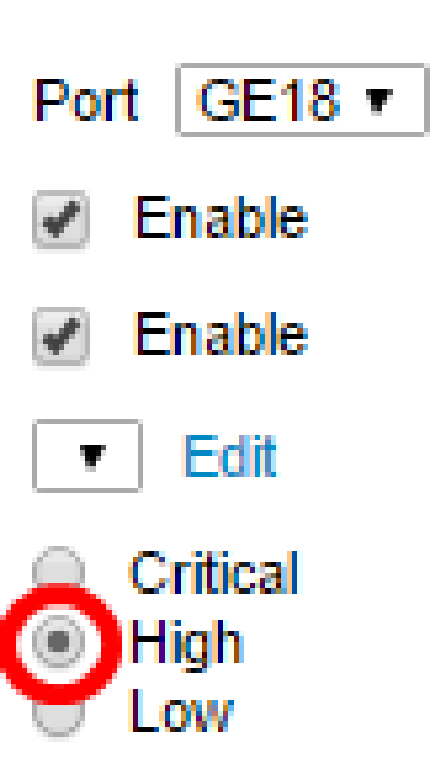

Observação: neste exemplo, High (Alto) é escolhido.

Etapa 17. Insira um valor no campo Administrative Power Allocation para definir o limite máximo de energia para a porta.

Nota: A alocação de energia administrativa só poderá ser configurada se o modo de energia PoE estiver definido como Limite de porta na janela Propriedades de PoE.

| In  | terface:                        | Port GE18 V                                             |             |            |            |       |
|-----|---------------------------------|---------------------------------------------------------|-------------|------------|------------|-------|
| Po  | E Administrative Status:        | Enable                                                  |             |            |            |       |
| Ti  | me Range:                       | Enable                                                  |             |            |            |       |
| Ti  | me Range Name:                  | Edit                                                    |             |            |            |       |
| Po  | ower Priority Level:            | <ul> <li>Critical</li> <li>High</li> <li>Low</li> </ul> |             |            |            |       |
| 🗢 A | dministrative Power Allocation: | 30000                                                   | (Range: 0 - | - 30000, [ | Default: 3 | 0000) |

Observação: neste exemplo, 30000 é usado. Este é o valor padrão.

Os seguintes contadores serão exibidos:

- Alocação máxima de energia Exibe a quantidade máxima de energia em miliwatts atribuída ao dispositivo conectado à porta selecionada.
- Consumo de energia Exibe a quantidade de energia em miliwatts atribuída ao dispositivo alimentado conectado à porta selecionada.
- Classe Exibe as informações de classe do dispositivo conectado se o modo de energia for Limite de classe.
- Contador de Sobrecarga Exibe o número total de ocorrências de sobrecarga de energia.
- Contador curto Exibe o número total de ocorrências de falta de energia.
- Contador negado—Exibe o número de vezes que a energia foi negada ao dispositivo ligado.
- Contador Ausente—Exibe o número de vezes que a alimentação foi interrompida para o dispositivo alimentado porque o dispositivo não foi mais detectado.
- Contador de assinatura inválido Exibe as horas em que uma assinatura inválida foi recebida. As assinaturas são o meio pelo qual o dispositivo alimentado se identifica para o Equipamento de Fonte de Alimentação (PSE). As assinaturas são geradas durante a detecção, a classificação ou a manutenção de dispositivos alimentados.

| Interface:                       | Port GE18 •                                             |                                    |
|----------------------------------|---------------------------------------------------------|------------------------------------|
| PoE Administrative Status:       | Enable                                                  |                                    |
| Time Range:                      | Enable                                                  |                                    |
| Time Range Name:                 | Edit                                                    |                                    |
| Power Priority Level:            | <ul> <li>Critical</li> <li>High</li> <li>Low</li> </ul> |                                    |
| Administrative Power Allocation: | 30000                                                   | (Range: 0 - 30000, Default: 30000) |
| Max Power Allocation:            | 30000 mW                                                |                                    |
| Power Consumption:               | 6600 mW                                                 |                                    |
| Class:                           | 4                                                       |                                    |
| Overload Counter:                | 0                                                       |                                    |
| Short Counter:                   | 0                                                       |                                    |
| Denied Counter:                  | 0                                                       |                                    |
| Absent Counter:                  | 1                                                       |                                    |
| Invalid Signature Counter:       | 0                                                       |                                    |
| Apply Close                      |                                                         |                                    |

Etapa 18. Clique em Apply.

Etapa 19. Para salvar a configuração permanentemente, vá para a página Copiar/Salvar

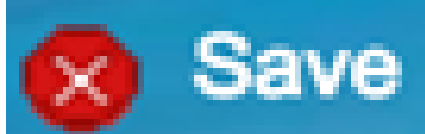

configuração ou clique no ícone na parte superior da página, na parte superior da página.

Agora você deve ter configurado com êxito o PoE baseado em tempo no seu Switch Smart Plus série 220.

## Sobre esta tradução

A Cisco traduziu este documento com a ajuda de tecnologias de tradução automática e humana para oferecer conteúdo de suporte aos seus usuários no seu próprio idioma, independentemente da localização.

Observe que mesmo a melhor tradução automática não será tão precisa quanto as realizadas por um tradutor profissional.

A Cisco Systems, Inc. não se responsabiliza pela precisão destas traduções e recomenda que o documento original em inglês (link fornecido) seja sempre consultado.